## **ATI Remediation**

Remediation ATI Practice and Proctored Exam Screenshots

ATI Remediation Focused Review FAQ

| Focused Review Pr<br>View missed topics and<br>Last accessed: 8/24/2 | ogress<br>d launch study materials below.<br>2023 Time spent: 01:37 |
|----------------------------------------------------------------------|---------------------------------------------------------------------|
| Review                                                               |                                                                     |
| Post Study Quiz                                                      | Post-Study Quiz: Not Started                                        |

Focused Review Progress

Once you complete the remediation review in your ATI account (<u>Video of how to complete the review</u>) you will be submitting <u>ATI 3 Critical Points Remediation</u> to your instructor. Here is a

ATI Example of 3 Critical Points Remediation.

<u>ATI-Pulse Student Quick-Start-Guide, Learning to Use ATI Pulse</u> <u>for Students on Vimeo</u>

If you need assistance:

Live customer service agents are available Monday – Friday, 6 am to 9 pm Central Time. Phone: (800) 667-7531

How do I contact ATI Customer Service (atitesting.com) with a

search area for frequently asked questions

<u>Username and Password – Help Center (atitesting.com)</u>

In your account there is a chat function in your account on the lower right-hand side of your screen the icon looks like this:

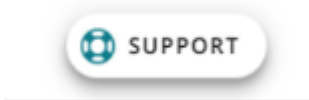

Also, in your account there is a Help function in your menu bar the icon looks like this:

A Home 💄 My ATI 🙎 Results 🏟 Profile 🚳 Help

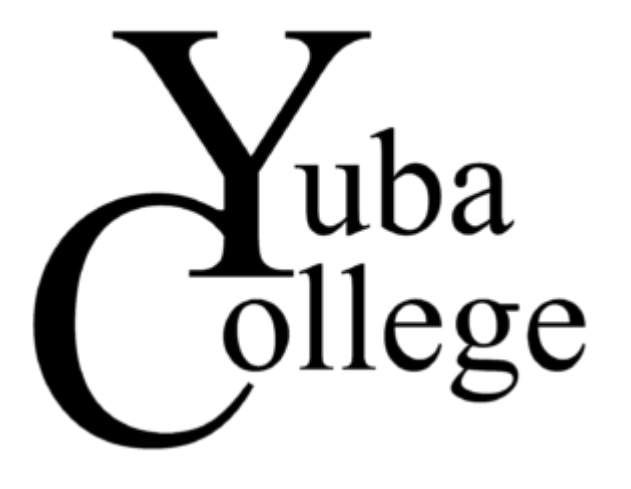